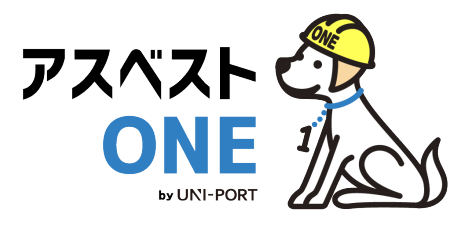

## 産廃・石綿情報管理システム

# アスベストONE 産廃管理機能 操作マニュアル

元請業者用

Ver. 2025.1

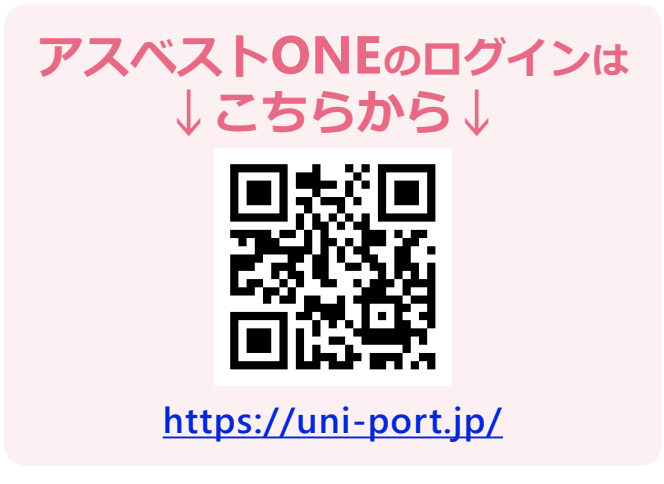

電子マニュアルの確認や印刷はこちらから URL <u>https://helpup.kk-ems.jp/</u>

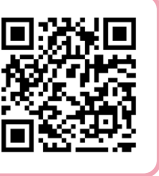

© Copyright EMS Inc. 2025

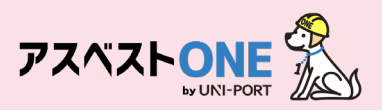

## 事前に準備しておくこと

#### ■利用環境

アスベストONEの利用にあたり、以下の条件を満たすものをご準備ください。

| 推奨環境    | os             | ブラウザ(2024年4月時点の最新版)          |
|---------|----------------|------------------------------|
| PC      | Windows10以上    | Microsoft Edge、Google Chrome |
| 77-17+1 | iOS 11.0 以上    | Safari                       |
|         | Android 8.0 以上 | Google Chrome                |

#### ■担当者の登録

マニフェストを登録する際に、引渡し担当者、登録担当者、運搬担当者をあらかじ め登録し、マニフェスト登録の際に選択することが可能となっております。 必ずマニフェスト登録までに該当者の情報をご登録ください。

## もくじ

| 内容                              | 掲載ページ |
|---------------------------------|-------|
| <u>アスベストONEにログイン・施工パートナーの追加</u> | 3     |
| <u>ユーザー情報確認・ユーザー管理機能</u>        | 4-9   |
| <u>ログインパスワードの変更</u>             | 10    |
| <u>担当者登録</u>                    | 11    |
| 【コラム】自ら運搬を行う場合の登録               | 12-13 |
| 排出事業場の登録                        | 14-15 |
| 回収報告登録                          | 17-20 |
| 収集運搬業者から登録された回収報告の承認方法について      | 21-22 |
| 登録内容の変更、追加等について(FAQ)            | 24    |

# 初期設定

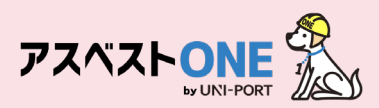

## アスベストONEにログイン・施工パートナーの追加

■工事情報の登録や置場運搬情報などを登録するために、アスベストONEにログインします。

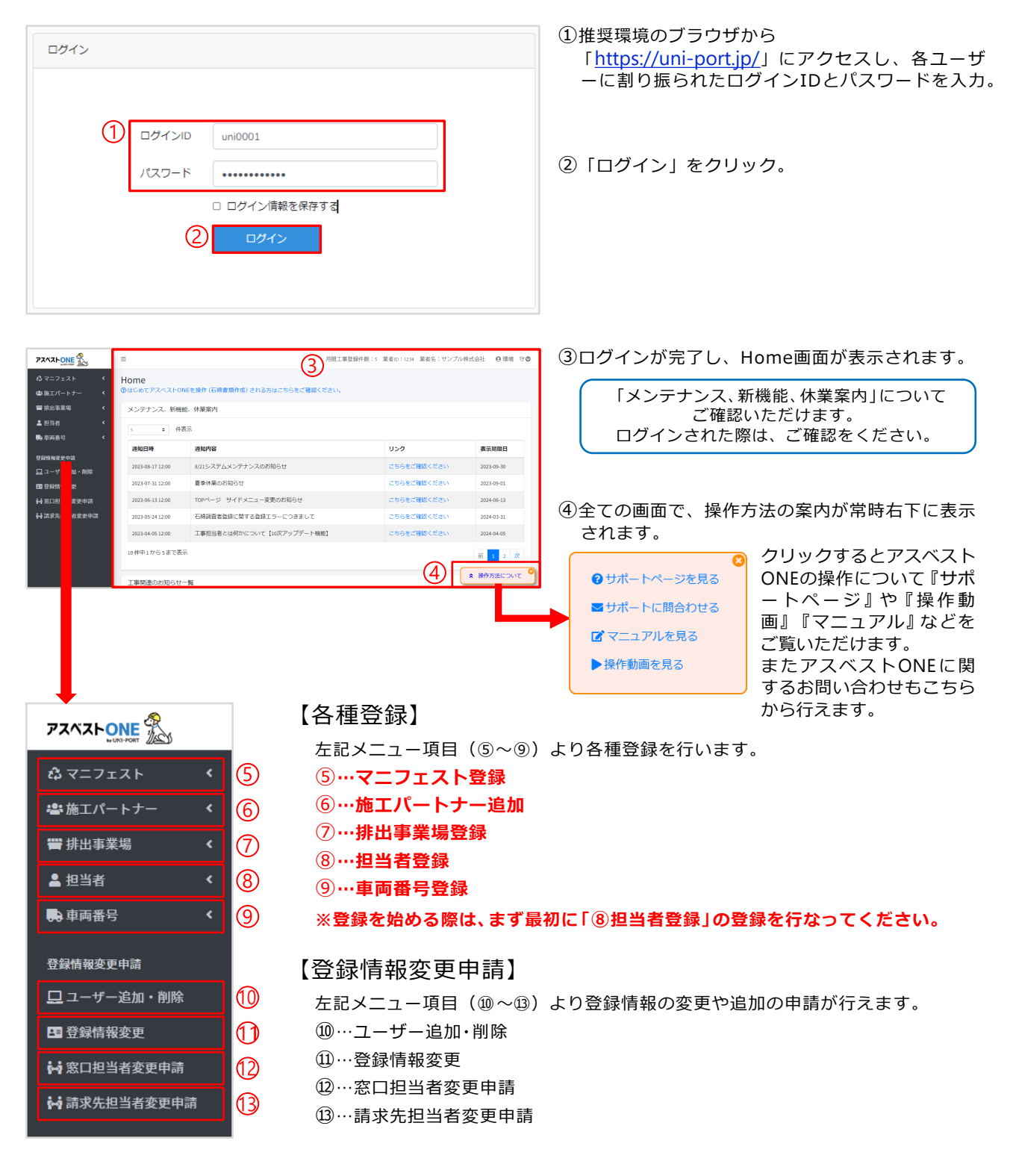

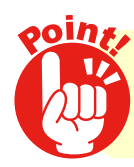

推奨環境で操作を行ってください!

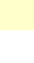

3

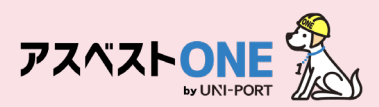

#### ユーザー情報確認/ユーザー管理機能 [所属情報の変更]

■ログインユーザーの所属業者に紐づく各種情報を表示。

| 72~2 LONE              |        | =                               |                                 | 工事登録件数:5 業者ID:1234 業者名:サンプル | /株式会社      |  |  |  |
|------------------------|--------|---------------------------------|---------------------------------|-----------------------------|------------|--|--|--|
| 🖧 マニフェスト<br>🛎 施工パートナー  | ۲<br>۲ | Home<br><sup>②</sup> はじめてアスペスト0 | NEを操作 (石綿實類作成) される方はこちらをご確認ください | ٧.                          |            |  |  |  |
| 響排出事業場 メンテナンス、新機能、休業案内 |        |                                 |                                 |                             |            |  |  |  |
| ▲ 担当者                  | ۲      |                                 |                                 |                             |            |  |  |  |
| 뤚 車両番号                 | ۲      | •                               |                                 |                             |            |  |  |  |
| 彩白柱和东西山洼               |        | 通知日時                            | 通知内容                            | リンク                         | 表示期限日      |  |  |  |
| 豆球情報変更中間               |        | 2023-08-17 12:00                | 8/21システムメンテナンスのお知らせ             | こちらをご確認ください                 | 2023-09-30 |  |  |  |

|          | PZAZŁONE                | =                     |                     | 月間工事登録件数:5       | 業者ID:1234 業者名: | サンプル株式 | 会社 9環境 守♥      |  |
|----------|-------------------------|-----------------------|---------------------|------------------|----------------|--------|----------------|--|
|          | <ul> <li></li></ul>     | Home<br>②はじめてアスペストONE | 2                   | 環境 守<br>ナンブル株式会社 |                |        |                |  |
|          | 響排出事業場   く              | メンテナンス、新機能            | メンテナンス、新機能、体業案内     |                  |                |        |                |  |
|          | ▲ 担当者 〈                 | 間者 く<br>s ◆ 件表示       |                     |                  |                | (      | <b>り</b> ログアウト |  |
| <b>A</b> | 999 平四田 7 ·             | 通知日時                  | 通知内容                |                  | リンク            |        | 表示期限日          |  |
| 9        | 豆菜内報及更中朝<br>旦 ユーザー追加・削除 | 2023-08-17 12:00      | 8/21システムメンテナンスのお知らせ |                  | こちらをご確認くだる     | きしい    | 2023-09-30     |  |

| ユーザー情報確認 3                     |
|--------------------------------|
| ユーザー情報                         |
| <b>氏名</b><br>環境 守              |
| メールアドレス                        |
| 所属情報                           |
| 業者ID                           |
| 1234                           |
| 名称                             |
| サンプル株式会社                       |
| 代表者職氏名                         |
| 山田太郎                           |
| 所在地                            |
| 〒 1050001                      |
| 東京都 港区 虎ノ門 3-7-10ランディック虎ノ門ビル5階 |
| 電話番号                           |
| 0368091021                     |
| FAX番号                          |
| 労働保険番号                         |
| 12-3-45-678901-234             |
| プラン情報                          |
| プラン名                           |
| スタンダードプラン + 産廃プラン              |
| 利用機能                           |

#### Home画面の右上に

『月間工事登録件数 所属会社の業者ID 所属業者名 ログ インユーザー名』が表示され、クリックすると下に「ユー ザ情報確認」「パスワード変更」「ログアウト」のメニュー 画面が表示されます。

2「ユーザー情報確認」をクリック。

- ③現在ログインしているユーザーの「ユーザー情報」「所属 情報」「プラン情報」などの登録内容が確認できます。 「所属情報」の登録内容の変更は次ページを参照。 それ以外の登録内容に変更がある場合は、お問い合わせフォ ームにてご連絡ください。
- ④『所属情報』内の「変更する」をクリックすると、ログインしているアカウントに紐づく所属情報の変更が可能です。
   ※Home画面左側のメニューより「登録情報変更」をクリックした場合も、同様の変更が可能です。

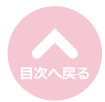

5

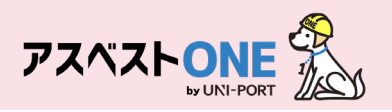

|          |                      |    | 日門丁軍卒母州 | ***********************    |
|----------|----------------------|----|---------|----------------------------|
|          | 所属情報を変更する            | 5  |         | ×                          |
| _        | <b>業者ID</b><br>10855 |    |         |                            |
|          | 名称                   |    |         |                            |
| 名信       | 虎ノ門株式会社【Sample】      |    |         |                            |
|          | 代表者職氏名               |    |         |                            |
|          | 神谷町虎門                |    |         |                            |
| 1        | ■ 自由入力               |    |         |                            |
| 属        | 郵便番号                 |    |         |                            |
| -        | 1050001              |    |         |                            |
| 者<br>85: | <b>所在地</b><br>都道府県   |    |         |                            |
| 称        | 東京都                  |    |         |                            |
| ノ        | 市区町村                 |    |         |                            |
| 表        | 港区                   |    |         |                            |
| 台        | 町城                   |    |         |                            |
| 1±       | 虎ノ門                  |    |         |                            |
| 亩        | 詳細                   |    |         |                            |
|          | 1-1-1                |    |         |                            |
| -11      | 電話番号                 |    |         |                            |
| X        | 03-1111-1111         |    |         |                            |
| 谷        | FAX番号任意              |    |         |                            |
| 在        |                      |    |         |                            |
| -10<br>  | 労働保険番号               |    |         |                            |
| 示        | 府県コード 所掌             | 管轄 | 基幹番号    | 枝番号                        |
| -11      | 13 1                 | 01 | 000000  | 000                        |
| X        | 5±++>,17/1.          |    |         | <b>В В В В В В В В В В</b> |
| 働        |                      |    |         |                            |
| -        |                      |    |         |                            |

- ⑤「代表者職氏名」「郵便番号」「所在地」「電話番号」 「FAX番号」「労働保険番号」の修正が可能です。 ※「業者ID」は変更できません。

  - ※「名称」変更の際は、お問い合わせフォームにてご連 絡ください。

⑥「保存」をクリック。

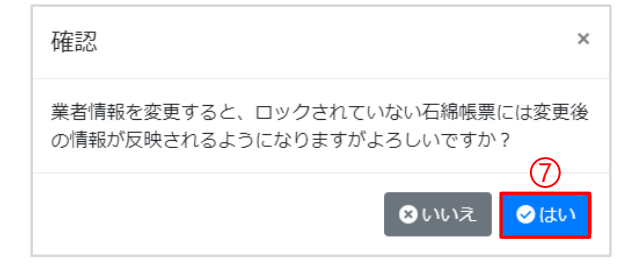

⑦確認画面が表示されたら「はい」をクリック。

- ※所属情報を変更すると、ロックされていない石 綿帳票には変更後の情報が反映されるようにな ります。
- ※作成した書類についてはロック(「石綿業務書 類の登録済データ保管方法」参照)をして保存 をいただきますようお願いいたします。

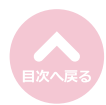

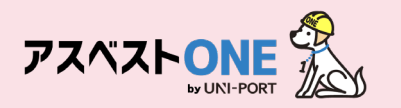

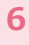

### ユーザー管理機能 [プラン情報]

#### ■ログインしているアカウントに紐づく契約プラン情報を表示。

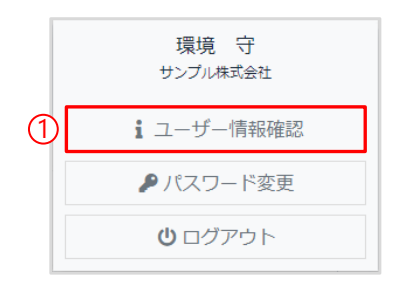

①Home画面の右上の「ユーザー名」をクリックし、 ユーザー名の下に表示される「ユーザ情報確認」 をクリック。

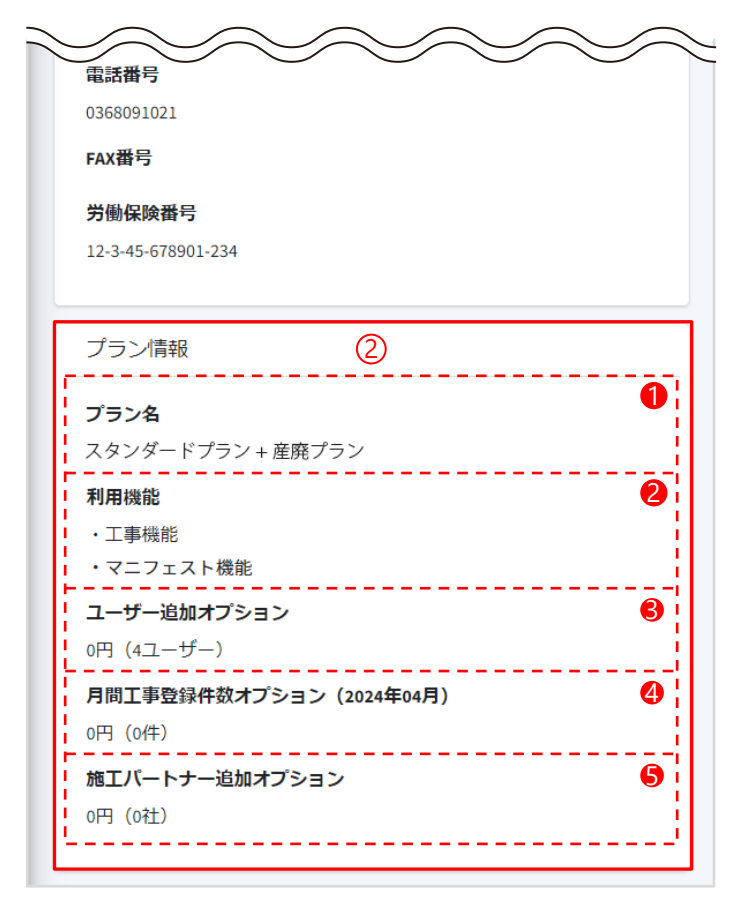

- ②ログインしているアカウントに紐づくプランの情報が表示されます。
  - ●「プラン名」…ご契約のプラン名
  - 2「利用機能」…ご利用いただける機能
  - ③「ユーザー追加オプション」…ユーザー数11 名以上の場合のオプション料金を表示
  - ④「月間工事登録件数オプション」…ご契約プランに応じた工事件数を超えた場合の料金を表示
  - ●「施工パートナー追加オプション」…6社以 上のサブアカウントを発行した場合の料金 を表示

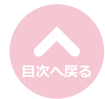

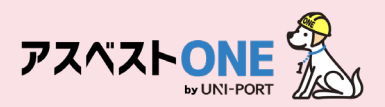

#### ユーザー管理機能 [支店一覧/本社情報] ※マネジメントオプション有りの場合のみ

#### ■ログインしているアカウントに紐づく支店の一覧 または 本社情報を表示。

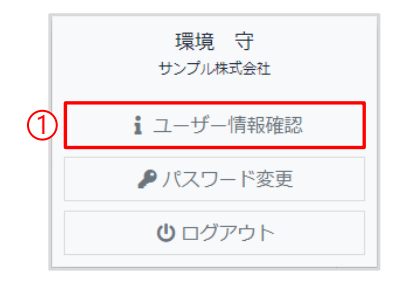

①Home画面の右上の「ユーザー名」をクリックし、 ユーザー名の下に表示される「ユーザ情報確認」 をクリック。

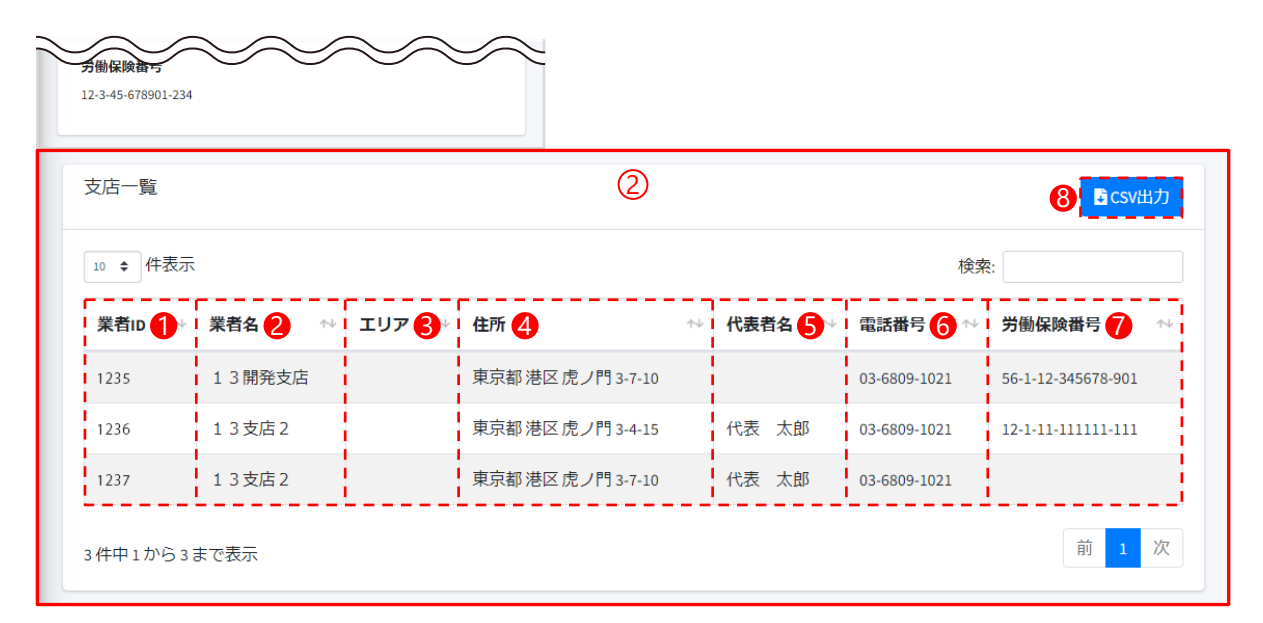

②ログインしているアカウントに紐づく支店の一覧が表示されます。 ※元請業者の支店ユーザーがログイン時は本社情報を表示。

- ●「業者ID」…アカウント発行時に設定された支店の業者ID
- 2「業者名」…本社と紐づいている支店名
- ⑤「エリア」…業者登録時に設定した支店のエリア等の名称
- ❹「住所」…支店の住所
- ⑤「代表者名」…支店の代表者名
- ❻「電話番号」…支店の電話番号
- ⑦「労働保険番号」…支店の労働保険番号
- ❸「CSV出力」…支店一覧の情報を一括でCSV出力

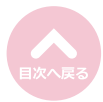

7

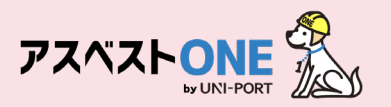

#### ■ログインしているアカウントに紐づく施工パートナーの一覧を表示。

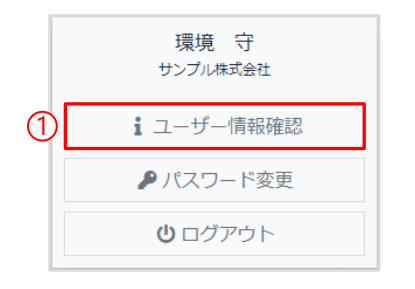

①Home画面の右上の「ユーザー名」をクリックし、 ユーザー名の下に表示される「ユーザ情報確認」 をクリック。

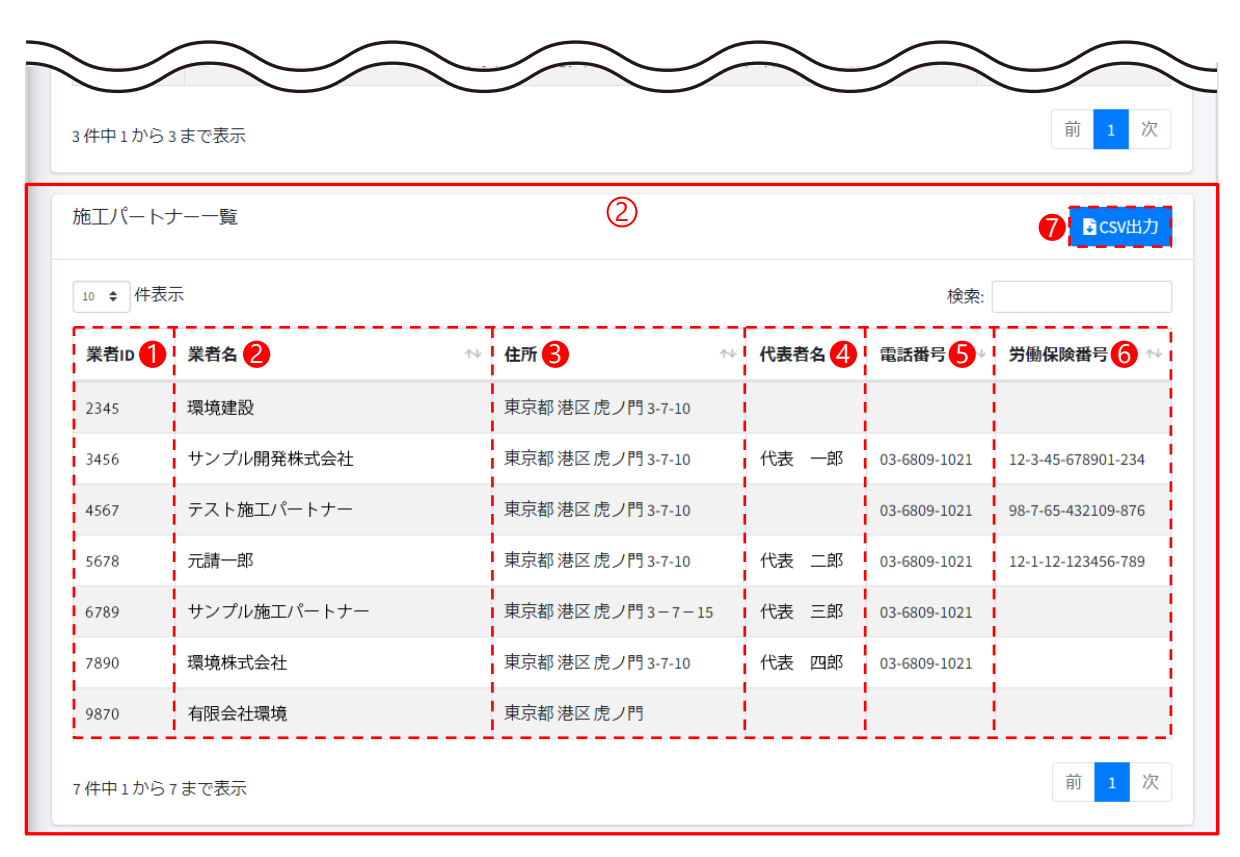

②ログインしているアカウントに紐づく施工パートナーの一覧が表示されます。

- ❶「業者ID」…施工パートナー登録時に設定された業者ID
- ❷「業者名」…施工パートナーの業者名
- ❸「住所」…施工パートナーの住所
- ④「代表者名」…施工パートナーの代表者名
- ⑤「電話番号」…施工パートナーの電話番号
- ❻「労働保険番号」…施工パートナーの労働保険番号
- ●「CSV出力」…施工パートナー一覧の情報を一括でCSV出力

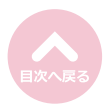

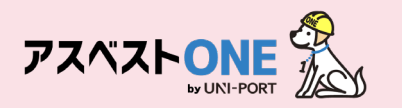

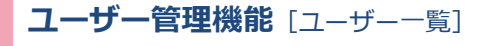

#### ■ログインしているアカウントに紐づくユーザーの一覧を表示。

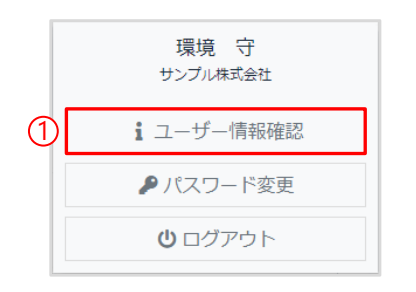

①Home画面の右上の「ユーザー名」をクリックし、 ユーザー名の下に表示される「ユーザ情報確認」 をクリック。

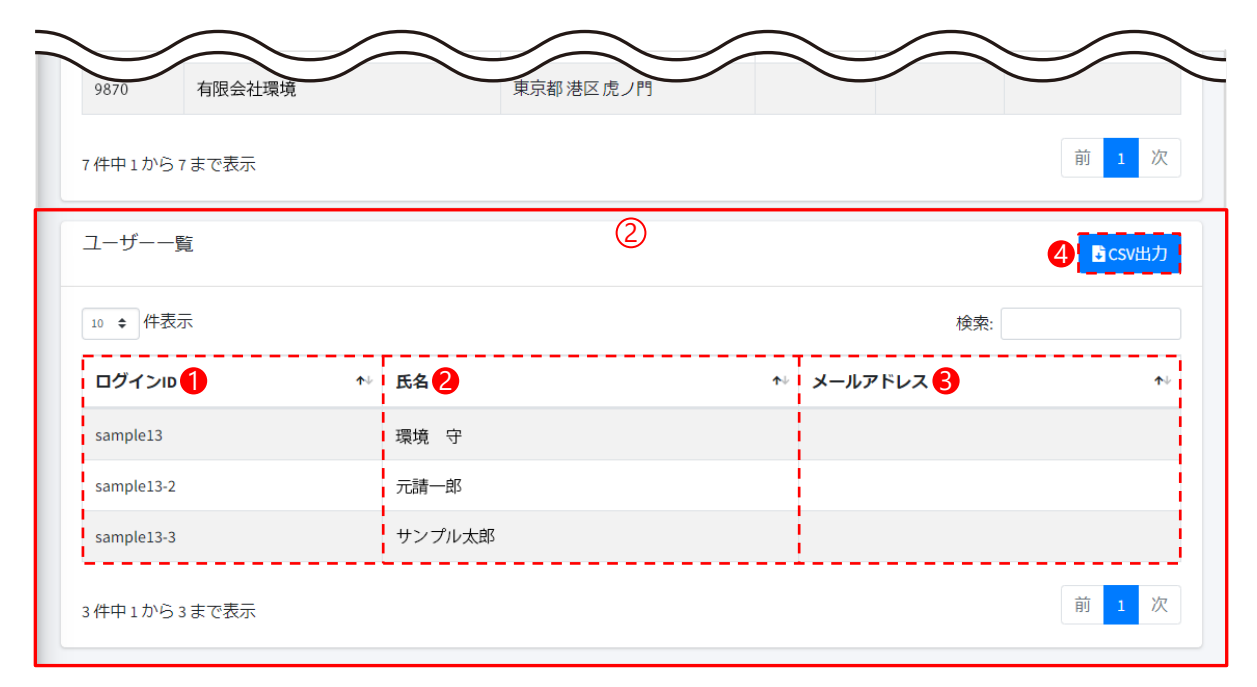

②ログインしているアカウントに紐づくユーザーの一覧が表示されます。

- ●「ログインID」…アカウント発行時に設定されたログインID
- 2 「氏名」…ログインする方の氏名(部署名などの場合もあります)
- ❸「メールアドレス」…アカウント発行時に登録の場合は表示
- ④「CSV出力」…ユーザー一覧の情報を一括でCSV出力

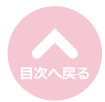

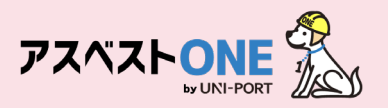

## ログインパスワードの変更

### ■ログインパスワードの変更が行えます。

| <b>アスペスト○○○</b>                    | ≡<br>Home<br>⊕ເເຫັກກາດາວ⊳າ  | 月間工事登録<br>店を操作(石稿書類作成)される方はこちらをご確認ください。 | 3件数:5 業者ID:1234 業者名:サンプル | 株式会社 ⊖環境 守♥ | 環境 守<br>サンプル株式会社 |
|------------------------------------|-----------------------------|-----------------------------------------|--------------------------|-------------|------------------|
| ▲ 担当者 く<br>金線情報変更申請<br>□ つff_追加,刻除 | メンテナンス、新機制<br>5 <b>・</b> 件習 | 6. 休堂室内<br>示                            |                          |             | 1 ユーザー情報確認       |
| 国登録情報変更                            | 通知日時                        | 通知内容                                    | リンク                      | 表示期限日       | ● パフロ ド亦再        |
| ₩ 窓口担当者変更申請                        | 2023-08-17 12:00            | 8/21システムメンテナンスのお知らせ                     | こちらをご確認ください              | 2023-09-30  | アハスリート変更         |
| ⊷ 請求先担当者変更申請                       | 2023-07-31 12:00            | 夏季休業のお知らせ                               | こちらをご確認ください              | 2023-09-01  |                  |
|                                    | 2023-06-13 12:00            | TOPページ サイドメニュー変更のお知らせ                   | こちらをご確認ください              | 2024-06-13  | <b>じ</b> ログアウト   |
|                                    | 2023-05-24 12:00            | 石場調査者登録に関する登録エラーにつきまして                  | こちらをご確認ください              | 2024-03-31  |                  |
|                                    | 2023-04-05 12:00            | 工事担当者とは何かについて【10次アップデート機能】              | こちらをご確認ください              | 2024-04-05  |                  |
|                                    | 10件中1から5まで表示                | 7                                       |                          | 前 1 2 次     |                  |

①Home画面の右上のユーザー名をクリックすると、 ユーザー名の下に「ユーザ情報確認」「パスワード 変更」「ログアウト」の画面が表示されます。

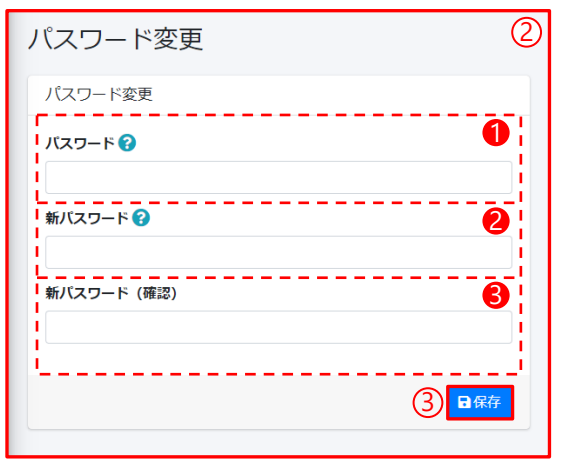

②「パスワード変更」をクリック。

 ①パスワード…現在のログインパスワードを入力
 ②新パスワード…新しいパスワードを入力
 ③新パスワード(確認)…確認のため、再度新しいパス ワードを入力
 ※パスワードは『半角英数字+記号 12文字以上』で登録 してください。

③「保存」をクリック。

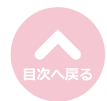

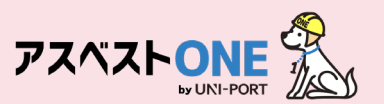

#### 担当者登録 [引渡し担当者・登録担当者の登録]

#### ■産業廃棄物の担当者を登録します。

※アスベストONEで回収報告を行うにあたり、あらかじめ引渡しを行う担当者を登録しておきます。

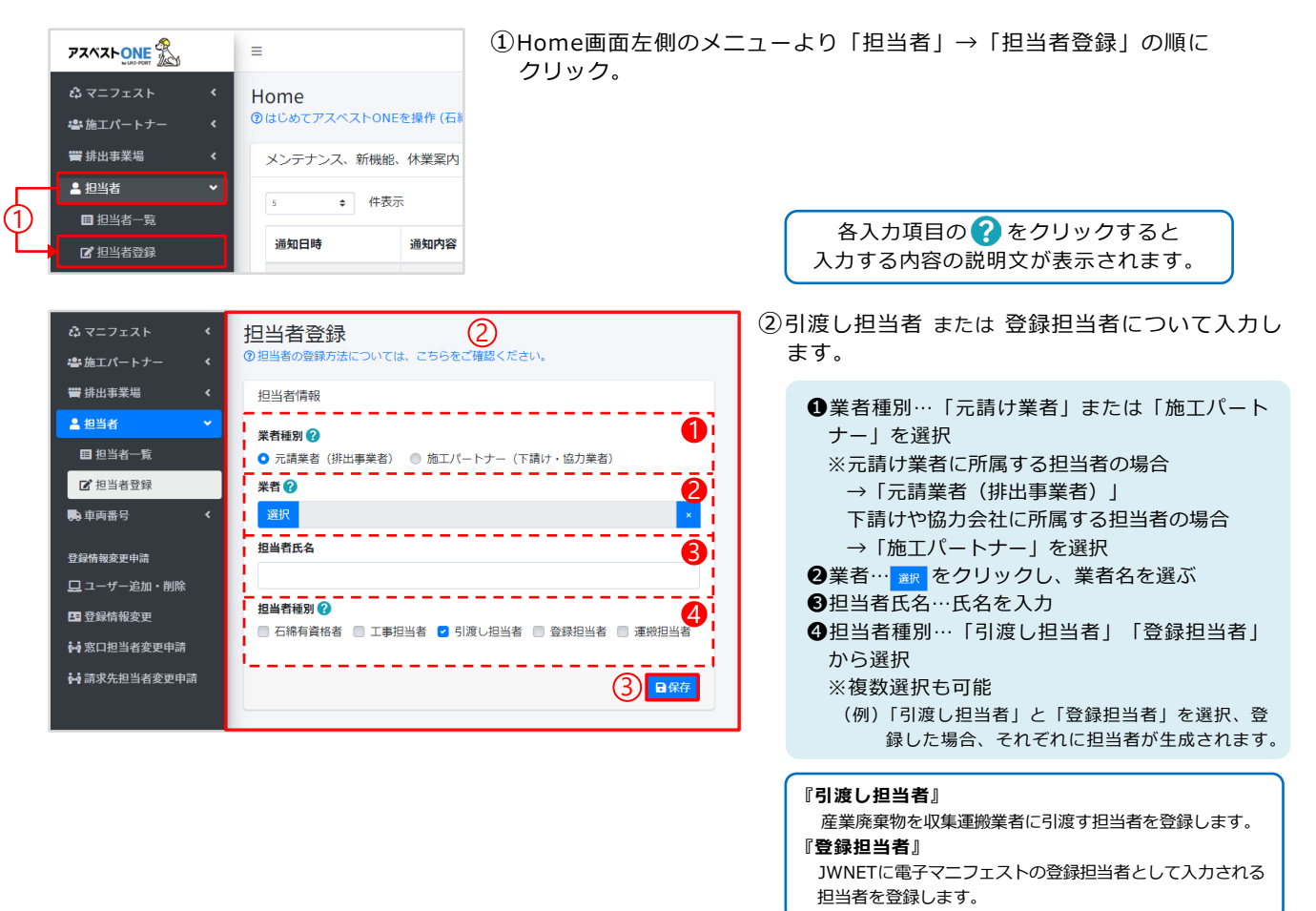

③「保存」をクリック。

④確認画面が表示されたら「はい」をクリックすると「担当者一覧」画面が表示されます。

⑤「担当者一覧」画面が表示されるので、入力した担当者の情報が表示されていれば、担当者登録は完了です。

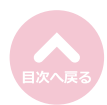

| 確認      | ×           |
|---------|-------------|
| 保存しますか? |             |
|         | ♥いいえ<br>♥はい |

ome / 担当者一覧 担当者一覧 担当者一覧 資格証登録済⇒◎、資格証未登録⇒○、資格未所持⇒— 10 0 件表示 検索: 建築物石綿含有建材調査者 資格証 た》 担当者種別 ☆ 石綿作業主任者 資格証 工作物4 資格証 業者 担当者氏名 引渡し担当者 石綿 太郎 1098 サンプル元 請事業者 4 (5)環境 守 1101 サンプル元 請事業者 4 登録担当者 ● 編集 ● 前間除 前 1 次 2件中1から2まで表示

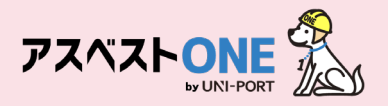

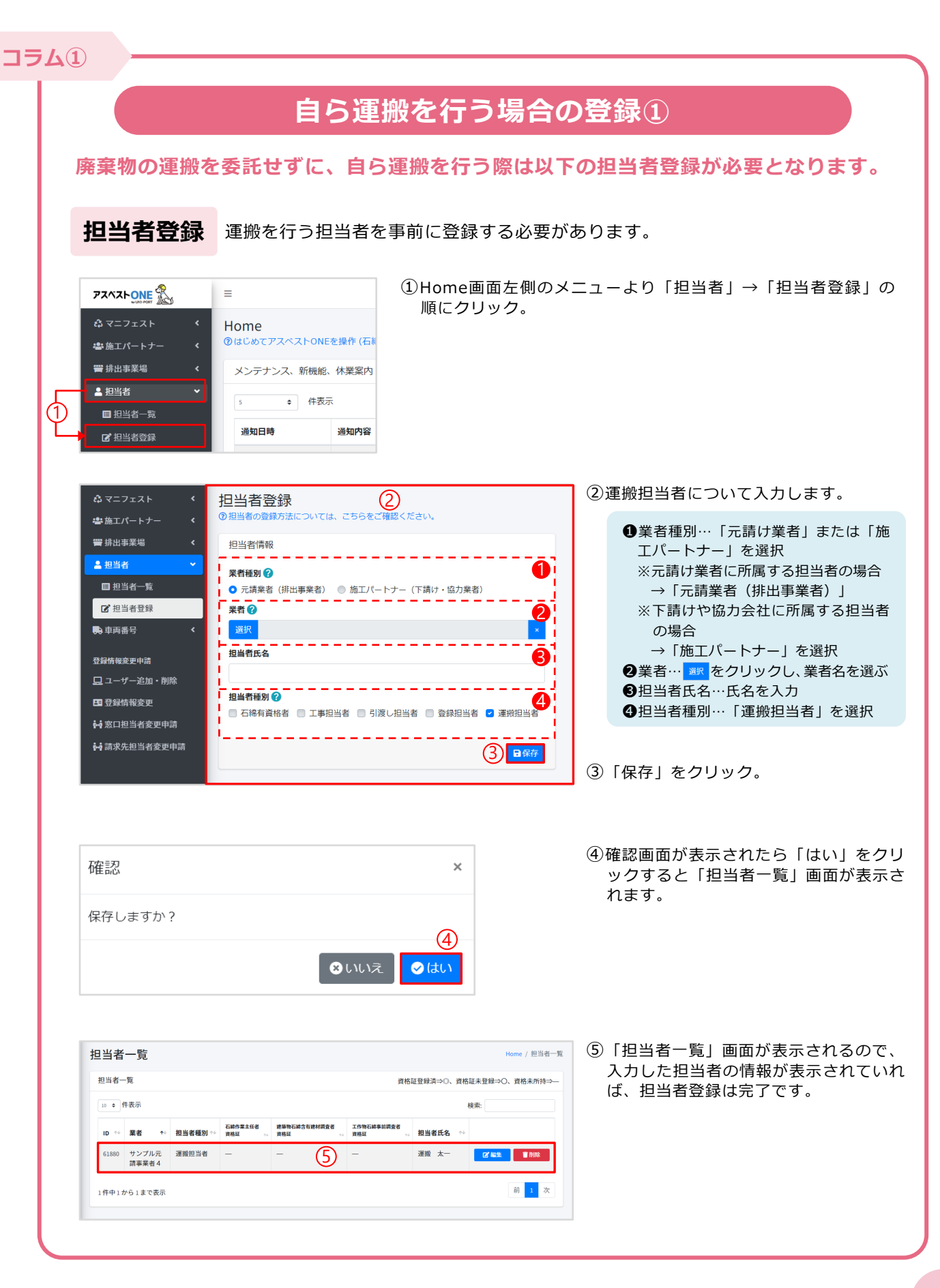

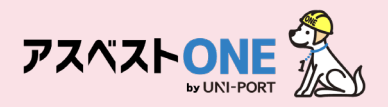

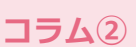

## 自ら運搬を行う場合の登録②

#### 廃棄物の運搬を委託せずに、自ら運搬を行う際は以下の車両番号登録が必要となります。

#### 車両番号登録 運搬する車両番号を事前に登録する必要があります。 ① Home画面左側のメニューより「車両番号」→「車両番号登 PZAZHONE = 録」の順にクリック。 ☆マニフェスト Home ⑦はじめてアスペストONEを操作 🚢 施工パートナー 🖶 排出事業場 メンテナンス、新機能、休業 🚨 担当者 ♦ 件表示 📑 車両番号 通知日時 诵失 (1) ■ 車両番号一覧 📝 車両番号登録 2023-08-17 12:00 8/21 ②登録する車両の番号入力します。 🖧 マニフェスト 車両番号登録 🐣 施工パートナー è 車両番号…産業廃棄物を排出事業場から (2)車両情報? 運搬する際に使用する車両の 🝟 排出事業場 ナンバーを登録 車両番号 ? 🚨 担当者 è 品川1234 あ01-01 🔒 車両番号 🗉 車両番号一覧 ③「保存」をクリック。 (3) 日保存 📝 車両番号登録 ④確認画面が表示されたら「はい」をクリ 確認 × ックすると「担当者一覧」画面が表示さ

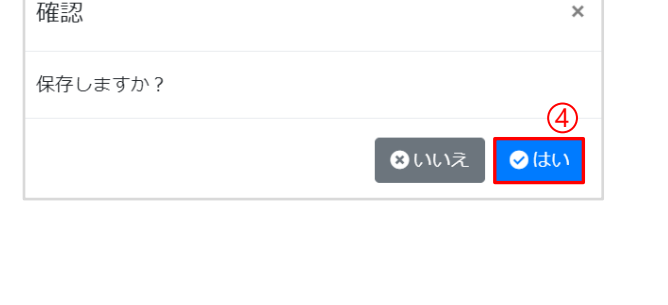

れます。

| 10 🕈 件表 | 示  |             |            | 検索:               |   |
|---------|----|-------------|------------|-------------------|---|
| ID      | ^↓ | 車両番号        | <b>↑</b> ↓ |                   |   |
| 1097    |    | 品川1234ん5678 |            | <b>12 ##</b> 1998 | ) |

⑤「車両番号一覧」画面が表示されるので、 入力した車両番号の情報が表示されていれば、車両番号登録は完了です。

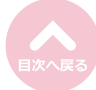

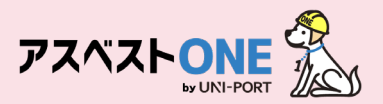

#### 排出事業場の登録

#### ■産業廃棄物を排出する事業場の情報を登録します。

※アスベストONEで回収報告を行うにあたり、あらかじめ産業廃棄物を排出する事業場について登録しておきます。 ※石綿機能をご利用の方は、工事登録をした現場が排出事業場としてコピーして作成されており、工事登録で作成した工事情報を排出事業場として、マニフェストの登録を行えます

|    | 72~2.                | ≡                    |       |  |
|----|----------------------|----------------------|-------|--|
|    | ✿ マニフェスト<br>書施エパートナー | Home<br>⑦はじめてアスペストON | IEを操作 |  |
|    | 響 排出事業場              | メンテナンス、新機能           | É、 休募 |  |
|    | ■ 排出事業場一覧            | 5 \$ 件团              | 示     |  |
|    | ☑ 排出事業場登録            |                      |       |  |
| 1  | ▲ 担当者                | 通知日時                 | 通知    |  |
| Ľ, | 🛼 車両番号               | 2023-08-17 12:00     | 8/2:  |  |

①Home画面左側のメニューより「排出事業場」→「排出事業場登録」 の順にクリック。

> 各入力項目の??をクリックすると 入力する内容の説明文が表示されます。

 ②産業廃棄物が排出される事業場の情報を入力し (2) 排出事業場登録 ます。 ●事業場コード…半角英数字にて任意の文字を登 排出事業場情報? 録可能 0 2事業場名称…排出事業場の名称を入力 事業場コード 😮 ③所在地…登録する排出事業場の所在地を入力 A01010001 ④電話番号…登録する排出事業場の連絡先を入力 事業場名称 ? 2 郵便番号 ? B 所在地 (都道府県) 東京都 所在地 (市区町村) 港区 所在地 (町域) 虎ノ門 所在地(詳細) 3丁目4番5号虎ノ門ビル2階 \_ \_ \_ \_ \_ \_ \_ \_ \_ \_ 電話番号 任意 4 06-6012-3456 3 □保存 ③「保存」をクリック。

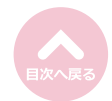

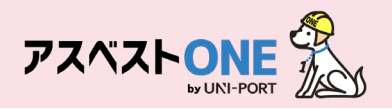

| 確認      | ×    |
|---------|------|
| 保存しますか? | A    |
|         | ⊗いいえ |

| 非出事論    | 業場一覧      |          |         | 5               |              | Home / 排出事業場一 |
|---------|-----------|----------|---------|-----------------|--------------|---------------|
| 排出事業    | 場一覧       |          |         |                 |              |               |
| 10 \$ 件 | 表示        |          |         |                 |              | 検索:           |
| ID 💠    | 事業場コード ↑↓ | 事業場名称 ◆↓ | 郵便番号 ↔  | 所在地 ↔           | 電話番号 ∾       |               |
| 10432   | 123456789 | test事業場  | 1000005 | 東京都千代田区丸の内3-4-5 | 0368091021   | 「「編集」「曹冽除」    |
| 2319    | 111111111 | サンプル事業場  | 1050001 | 東京都 港区虎ノ門       | 11-1111-1112 | ■「編集」         |
| 2件中1か   | ら2まで表示    |          |         |                 |              | 前1次           |

④確認画面が表示されたら「はい」をクリックす ると「担当者一覧」画面が表示されます。

⑤「排出事業場一覧」画面が表示されるので、登録 した排出事業場の情報が表示されていれば、事業 場登録は完了です。

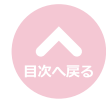

# マニフェスト登録

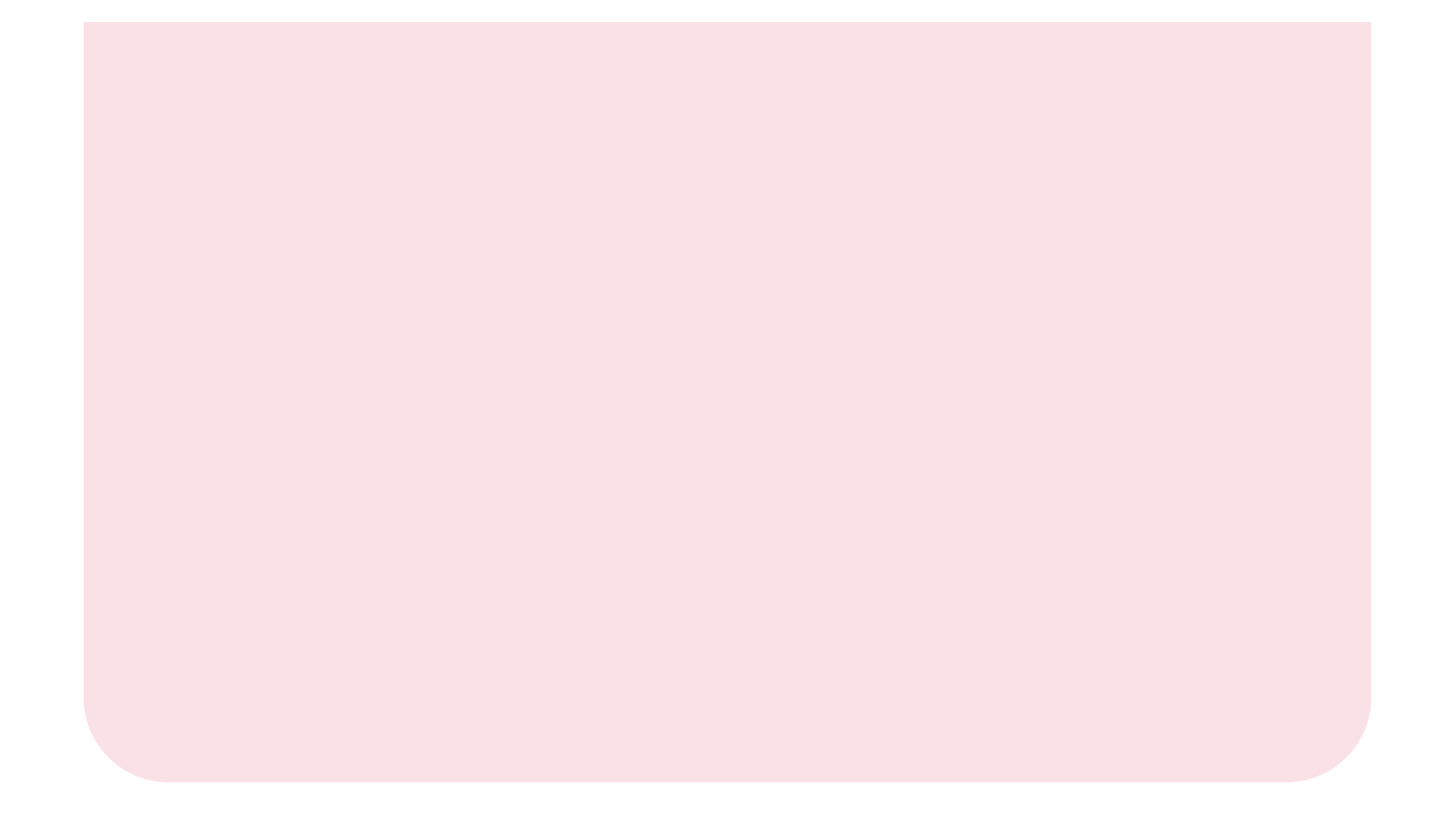

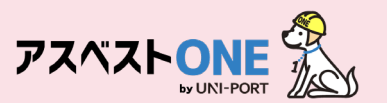

#### 回収報告登録 ※排出事業者自らマニフェスト登録する場合

■ 排出事業者が自らアスベストONEを利用し、マニフェストの登録を行う場合の操作です。 ※排出事業者が自らマニフェストの登録を行わず、収集運搬業者が登録する場合は、『収集運搬業者から登録された 回収報告の承認方法について』のページをご確認ください。

|   | 72422 DEEE      |   | ≡                  |  |  |  |  |
|---|-----------------|---|--------------------|--|--|--|--|
| _ | <b>ぬ</b> マニフェスト | ~ | Home               |  |  |  |  |
| 1 | ■ 回収報告一覧        |   | ②はじめてアスベストONEを操作(石 |  |  |  |  |
|   | 🕑 回収報告登録        |   | メンテナンス、新機能、休業案内    |  |  |  |  |
|   | 📽 施工パートナー       |   | 5 4 件表示            |  |  |  |  |
|   | <b>罾</b> 排出事業場  |   |                    |  |  |  |  |
|   | ▲ 担当者           |   | 通知日時 通知内容          |  |  |  |  |
|   |                 |   |                    |  |  |  |  |

①Home画面左側のメニューより「マニフェスト」→「回収報告登録」 の順にクリック。

回収報告登録? Home / 回収報告登録 排出情報 產業廃棄物情報 回収写真 確認 排出情報? 2 引渡し日 🖓 0 年/月/日 排出事業者 🕜 2 サンプル元請事業者4 登録担当者 🕜 B 未選択 4 施工パートナー 🖽 😯 選択 排出事業場 😯 5 選択 引渡し担当者 🕜 6 未選択 収集運搬業者 😯 7 未選択 連絡番号1 任回 連絡番号2 任司 連絡番号3 任意 \_ \_ \_ \_ \_ \_ \_ \_ \_ \_ \_ \_ \_ \_ \_ \_ \_ \_ \_ - - -備考 8 備考1 (日日) 備考2 印司 備考3 🖽 備考4 💷 備考5 田司 (3)

各入力項目の? をクリックすると 入力する内容の説明文が表示されます。

②排出情報について入力します。

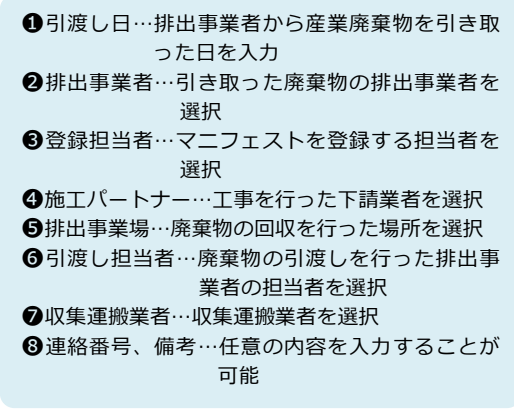

③「次へ」をクリック。

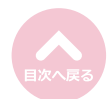

17

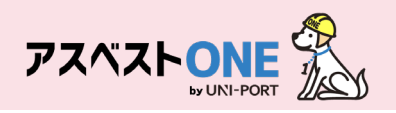

| 回収報告登録➋                                                                                                    | Home / 回収報告登録                                                                                                    | ④産業廃棄物情報について入力します。<br>回収を行った品目の欄の「編集」をクリック                                                                                                    |
|----------------------------------------------------------------------------------------------------|----------------------------------------------------------------------------------------------------|----------------------------------------------------------------------------------------------------|
| 排出情報 <b>產業廃棄物情報</b> 回収写真 確認                                                                                                    |                                                                                                    |                                                                                                    |
| 産業廃棄物情報                                                                                                    |                                                                                                    |                                                                                                    |
| 編集ボタンから数量などを入力後、保存することでチェックが付きます。<br>チェックの付いているレコードが送信対象とかります                                                                                                    |                                                                                                    |                                                                                                    |
| → # 廃棄物の種類 廃棄物の大分類 廃棄物の名称 廃棄物の数目                                                                                                    | ● 荷姿 荷姿の数量                                                                                                    |                                                                                                    |
| <ul> <li>1 廃プラスチッ 廃プラスチック 廃プラスチッ m<sup>2</sup></li> </ul>                                                                                                    | パラ ④ 2 1 1 1 1 1 1 1 1 1 1 1 1 1 1 1 1 1 1                                                                                                    |                                                                                                    |
| ・         ・         ・         ・         ・         ・         ・         ・         ・         ・         ・         ・         ・         ・         ・         ・         ・         ・         ・         ・         ・         ・         ・         ・         ・         ・         ・         ・         ・         ・         ・         ・         ・         ・         ・         ・         ・         ・         ・         ・         ・         ・         ・         ・         ・         ・         ・         ・         ・         ・         ・         ・         ・         ・         ・         ・         ・         ・         ・         ・         ・         ・         ・         ・         ・         ・         ・         ・         ・         ・         ・         ・         ・         ・         ・         ・         ・         ・         ・         ・         ・         ・         ・         ・         ・         ・         ・         ・         ・         ・         ・         ・         ・         ・         ・         ・         ・         ・         ・         ・         ・         ・         ・         ・         ・         ・         ・ | パラ ビ 編集 官 クリア                                                                                                    |                                                                                                    |
|                                                                                                    |                                                                                                    |                                                                                                    |
| t t t t t t t t t t t t t t t t t t t                                                                                                    |                                                                                                    |                                                                                                    |
|                                                                                                    | バラ び幅集 盲クリア                                                                                                    |                                                                                                    |
| 反る                                                                                                    | 次へ                                                                                                    |                                                                                                    |
|                                                                                                    |                                                                                                    |                                                                                                    |
|                                                                                                    |                                                                                                    | ⑤回収を行った産業廃棄物情報の内容について                                                                                                    |
| 產業廃棄物(南戰 5)                                                                                                    |                                                                                                    | カします。                                                                                                    |
| 廃豪物の種類<br>廃プラスチック                                                                                                    |                                                                                                    | ●廃棄物の数量…回収を行った廃棄物の数量を入け                                                                                                    |
| 廃棄物の大分類                                                                                                    |                                                                                                    | 2単位…廃棄物の数量の単位を入力                                                                                                    |
| 廃プラスチック類<br>廠専物の <b>条</b> 称                                                                                                    | 19                                                                                                    | ●荷姿…回収した廃棄物の荷姿                                                                                                    |
| 廃米初の石か<br>廃プラスチック                                                                                                    |                                                                                                    | (コンテナ、フレコンバッグ、バラ等)                                                                                                    |
| 廃棄物の数量 🕄 単位 😯                                                                                                    |                                                                                                    | ●荷姿の数量…荷姿の数量を入力                                                                                                    |
| <b>1</b>                                                                                                    | <b>2</b> - <b>2</b>                                                                                                    | ●数量の確定者…回収した産業廃棄物の数量の確定す。                                                                                                    |
| 荷姿 ? 荷姿の数量                                                                                                    | 0                                                                                                    |                                                                                                    |
|                                                                                                    |                                                                                                    | ●経路…回収した廃棄物の処埋の経路について選択                                                                                                    |
| RALE VIELE 1<br>処分業者                                                                                                    | <b>6</b> .                                                                                                    | ● 運搬情報…   編集」をクリックし、運搬担当者                                                                                                    |
| 経路情報                                                                                                    |                                                                                                    | 半両留ら寺の情報で選択                                                                                                    |
| 释路 <b>2</b>                                                                                                    | 1                                                                                                    | 運搬情報    ×                                                                                                    |
| 経路②(建設混合)                                                                                                    | 6 - 1                                                                                                    | 区间                                                                                                    |
| 運搬情報?                                                                                                    |                                                                                                    | 1                                                                                                    |
|                                                                                                    |                                                                                                    | 収集運動業者                                                                                                    |
| 区間 自己 収集運搬業者 運搬の最終目的地 運搬方法                                                                                                    | 法 運搬担当者 車両番号 (再)自己                                                                                                    | サンプル収集連接業者9                                                                                                    |
| ● 1 - サンプル収集運搬業者 4 処分業者 4 京都工場 車両                                                                                                    | 未選択 未選択 ー ピ編集 リ                                                                                                    | 再委託収集連服業者(四)<br>未選択                                                                                                    |
| 再委託収集運搬業者                                                                                                    |                                                                                                    | 運搬の開終目的地                                                                                                    |
|                                                                                                    | []                                                                                                    | 処分業者9 京都工場                                                                                                    |
| <u>処</u> 分情報?                                                                                                    |                                                                                                    | 運搬方法                                                                                                    |
| 阿公鄉本                                                                                                    |                                                                                                    | 単丙                                                                                                    |
| 257来音<br>サンブル処分業者4 (中間処理)                                                                                                    |                                                                                                    | 運動担当者 (12)                                                                                                    |
| 処分事業場                                                                                                    |                                                                                                    | → 単語 「 1 1 1 1 1 1 1 1 1 1 1 1 1 1 1 1 1 1                                                                                                    |
| 処分業者4 京都工場                                                                                                    | ~                                                                                                    | 単同齢5 価語                                                                                                    |
| 処分方法 🕜                                                                                                    |                                                                                                    |                                                                                                    |
| 中間処理                                                                                                    | v I                                                                                                    | ี่ <b>ว</b> ≠ะ>ฮน <b>อ</b> ฬ#                                                                                                    |
|                                                                                                    |                                                                                                    |                                                                                                    |
| 最終処分の場所                                                                                                    | 9                                                                                                    | 8. 机分情報…「机分業者」「机分車業提」(+22.92.1)                                                                                                    |
| 最終処分の場所 <b>∂</b><br>■ 委託受約素記題のとおり ● 当尋指定のとおり                                                                                                    | 9                                                                                                    | ❸処分情報…「処分業者」「処分事業場」は経路は<br>細づいた内容が表示                                                                                                    |
| <ul> <li>最終処分の場所</li> <li>● 当機批定のとおり</li> <li>● 当機批定のとおり</li> <li>■ 最終処分事業場</li> </ul>                                                                                                    | <b>9</b><br>所在地 在这番号                                                                                                    | ●処分情報…「処分業者」「処分事業場」は経路は<br>紐づいた内容が表示<br>「処分方法」には該当する処分方法                                                                                                    |
| <ul> <li>最終処分の場所</li> <li>● 委託契約書記版のとおり</li> <li>● 当標指定のとおり</li> <li>● 最終処分事業場</li> <li>● 予ーブルにデータがありま</li> </ul>                                                                                                    | 所在地         電話番号         日         日         1         1         1         1         1         1         1 <th1< th=""> <th1< th="">         1         <th1< td="" th2<=""><td>●処分情報…「処分業者」「処分事業場」は経路(<br/>紐づいた内容が表示<br/>「処分方法」には該当する処分方法<br/>を選択</td></th1<></th1<></th1<> | ●処分情報…「処分業者」「処分事業場」は経路(<br>紐づいた内容が表示<br>「処分方法」には該当する処分方法<br>を選択                                                                                                    |
| <ul> <li>最終処分の場所●</li> <li>         ● 委託契約書記載のとおり ● 当機指定のとおり     </li> <li>         ■ 最終処分事業場 野保番号     </li> <li>         テーブルにデータがありま     </li> </ul>                                                                                                    | 所在地<         電話番号         型           ぜん         2         2         2         2         2         2         2         2         2         2         2         2         2         2         2         2         2         2         2         2         2         2         2         2         2         2         2         2         2         2         2         2         2         3         3         3         3         3         3         3         3         3         3         3         3         3         3         3         3         3         3         3         3         3         3         3         3         3         3         3         3         3         3         3         3         3         3         3         3         3         3         3         3         3         3         3         3         3         3         3         3         3         3         3         3         3         3         3         3         3         3         3         3         3         3         3         3         3         3         3         3                                                                                                    | <ul> <li>③処分情報…「処分業者」「処分事業場」は経路(細ついた内容が表示<br/>「処分方法」には該当する処分方法<br/>を選択</li> <li>③最終処分の場所…経路ごとに予め登録された量</li> </ul>                                                              |
| <ul> <li>最終処分の場所●</li> <li>● 委託契約書記扱のとおり ● 当機指定のとおり</li> <li>● 最終処分事業場 郵便番号</li> <li>テーブルにデータがありま</li> </ul>                                                                                                    | 所在地<電話番号                                                                                                    | <ul> <li>③処分情報…「処分業者」「処分事業場」は経路(<br/>紐づいた内容が表示<br/>「処分方法」には該当する処分方法<br/>を選択</li> <li>③最終処分の場所…経路ごとに予め登録された最<br/>終処分情報が表示</li> </ul>                                            |
| <ul> <li>最終処分の場所●</li> <li>● 委託契約書記載のとおり ● 当機指定のとおり</li> <li>● 最終処分事業場 郵便番号</li> <li>テーブルにデータがありま</li> </ul>                                                                                                    | 所在地<電話番号                                                                                                    | <ul> <li>③処分情報…「処分業者」「処分事業場」は経路(</li></ul>                                                                                                    |
| <ul> <li>最終処分の場所●</li> <li>● 並託契約書記載のとおり ● 当欄指定のとおり</li> <li>● 最終処分事業場 野便書号</li> <li>・ 最終処分事業場 野便書号</li> <li>テーブルにデータがありま</li> </ul>                                                                                                    | 所在地<電話番号                                                                                                    | <ul> <li>③処分情報…「処分業者」「処分事業場」は経路(</li></ul>                                                                                                    |
| <ul> <li>最終処分の場所●</li> <li>         ・ 愛託契約書記載のとおり         ・ 当機指定のとおり         ・ 登録書号         ・ デーブルにデータがありま </li> </ul> 存若物質は (正         ・          ・          ・                                                                                                    | آله         ٩         ٩         ٩         ٩         ٩         ٩         ٩         ٩         ٩         ٩         ٩         ٩         ٩         ٩         ٩         ٩         ٩         ٩         ٩         ٩         ٩         ٩         ٩         ٩         ٩         ٩         ٩         ٩         ٩         ٩         ٩         ٩         ٩         ٩         ٩         ٩         ٩         ٩         ٩         ٩         ٩         ٩         ٩         ٩         ٩         ٩         ٩         ٩         ٩         ٩         ٩         ٩         ٩         ٩         ٩         ٩         ٩         ٩         ٩         ٩         ٩         ٩         ٩         ٩         ٩         ٩         ٩         ٩         ٩         ٩         ٩         ٩         ٩         ٩         ٩         ٩         ٩         ٩         ٩         ٩         ٩         ٩         ٩         ٩         ٩         ٩         ٩         ٩         ٩         ٩         ٩         ٩         ٩         ٩         ٩         ٩         ٩         ٩         ٩         ٩         ٩         ٩         ٩         ٩         ٩         ٩ <td><ul> <li>③処分情報…「処分業者」「処分事業場」は経路(</li></ul></td>                                                                         | <ul> <li>③処分情報…「処分業者」「処分事業場」は経路(</li></ul>                                                                                                    |
| <ul> <li>最終処分の場所●</li> <li>         ・ 最終処分事業場         ・ 登録目前のとおり         ・ 目標指定のとおり         ・ 目標指定のとおり         ・ 目標指定のとおり         ・ 日本地分事業場         ・ デーブルにデータがありま         ・         </li> <li>         有害物質は         ・         ・         ・</li></ul>                                                                                                    | 所在地<                                                                                                    | <ul> <li>③処分情報…「処分業者」「処分事業場」は経路は</li></ul>                                                                                                    |
| <ul> <li>最終知分の場所●</li> <li>         ・ 委託契約書記載のとおり         ・ 当機指法のとおり         ・ 目標指法のとおり         ・ 目標指法のとおり         ・ 目標指定のとおり         ・ デーブルにデータがありま         ・ デーブルにデータがありま         ・         ・ 第二時間         ・         ・         ・</li></ul>                                                                                                    | Mice         電話番号         전         전 </td <td><ul> <li>③処分情報…「処分業者」「処分事業場」は経路(</li></ul></td>                                                                | <ul> <li>③処分情報…「処分業者」「処分事業場」は経路(</li></ul>                                                                                                    |
| <ul> <li>最終処分の場所●</li> <li>         ・ 最終処分事業場         ・ 登録号         ・ 見終処分事業場         ・ 登録号         ・ テーブルにデータがありま </li> <li>         日書物質は         ・ 本選択         ・ 本選択         ・ 本選択         ・ 本選択         ・ 本選択         ・ 本選択         ・ 本選択         ・ 本選択         ・ 本選択         ・ 本選択         ・ 本選択         ・ 本選邦         ・ 本選邦         ・ 本選邦         ・ 本選邦         ・ 本選邦         ・ 本選邦         ・ 本選邦         ・ 本選邦         ・ ・ 本選邦         ・ ・ 本選邦         ・ ・ ・ ・ ・         ・         ・</li></ul>                                                                                                    | ₩       1         ₩       1         ₩       1         ₩       1         ₩       1         ₩       1         ₩       1         ₩       1         ₩       1         ₩       1         ₩       1         ₩       1         ₩       1         ₩       1         ₩       1         ₩       1         ₩       1         ₩       1         ₩       1         ₩       1         ₩       1         ₩       1         ₩       1         ₩       1         ₩       1         ₩       1         ₩       1         ₩       1         ₩       1         ₩       1         ₩       1         ₩       1         ₩       1         ₩       1         ₩       1         ₩       1         ₩       1         ₩       1                                                                                                            | <ul> <li>③処分情報…「処分業者」「処分事業場」は経路(<br/>紐づいた内容が表示<br/>「処分方法」には該当する処分方法<br/>を選択</li> <li>④最終処分の場所…経路ごとに予め登録された<br/>終処分情報が表示</li> <li>●有害物質情報…改修した廃棄物の中に有害物質が含まれている場合に選択</li> </ul> |

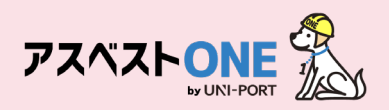

|   | 回収载          | 報告             | 登録?                      |                                               |               |                      |         | Home / 回収報告登録                                                                                                    | ⑦登録した内容が反映 |
|---|--------------|----------------|--------------------------|-----------------------------------------------|---------------|----------------------|---------|----------------------------------------------------------------------------------------------------|------------|
|   | 排出作          | 青報             | 産業廃棄物情報                  | 回収写真 確                                        | 認             |                      |         |                                                                                                    | Ⅰ✔」が表示されます |
|   | 産業度          | 能棄物情           | 青報 🕜                     |                                               |               |                      |         |                                                                                                    |            |
|   | 編集ボタ<br>チェック | タンから妻<br>クの付いて | g量などを入力後、保<br>こいるレコードが送信 | 存することでチェックが<br>対象となります。                       | 付きます。         |                      |         |                                                                                                    |            |
| L | ~            | #              | 廃棄物の種類                   | 廃棄物の大分類                                       | 廃棄物の名称        | 廃棄物の数量               | 荷姿      |                                                                                                    |            |
| 7 | ) 💽          | 1              | 廃プラスチッ<br>ク              | 廃プラスチック<br>類                                  | 廃プラスチッ<br>ク   | 3.000 m <sup>2</sup> | フレコンバック | ■ 「「「「「「」」」 「「」」 「「」」 「「」」 「「」」 「「」」 「」」 「「」」 「」」 「」 「 |            |
| L | •            | 2              | 紙くず                      | 紙くず                                           | 紙くず           | m                    | バラ      | ■ 2 編集 ■ クリア                                                                                                    |            |
| L | •            | 3              | 木くず                      | 木くず                                           | 木くず           | m                    | バラ      | 「「「「「「「」」」 「「」」 「「」」 「「」」 「「」」 「「」」 「」」 「」 「                                                                                                    |            |
| L | •            | 4              | 金属くず                     | 金属くず                                          | 金属くず          | m                    | バラ      | ■ 2 編集 ■ クリア                                                                                                    |            |
|   | •            | 5              | ガラ陶                      | ガラスくず、コ<br>ンクリートくず<br>及び陶磁器くず                 | ガラ陶           | м                    | バラ      | <b>ご 編集</b><br>盲 クリア                                                                                                    |            |
|   | •            | 6              | 廃石膏ボード                   | ガラスくず、コ<br>ンクリートくず<br>及び陶磁器くず                 | 廃石膏ボード        | м                    | バラ      | ■ 「「「「「「」」」 「「」」 「「」」 「「」」 「「」」 「「」」 「」」 「」 「                                                                                                    |            |
|   | •            | 7              | 廃電気機械器<br>具              | 廃電気機械器具                                       | 廃電気機械器<br>具   | m                    | バラ      | 27 編集                                                                                                    |            |
|   | •            | 8              | 繊維くず                     | 繊維くず(天然<br>繊維くず)                              | 豊             | 個・台                  | バラ      | 27 編集 盲 クリア                                                                                                    |            |
|   | •            | 9              | 管理型混合廃<br>棄物             | 管理型混合廃棄<br>物                                  | 管理型混合廃<br>棄物  | m                    | バラ      | 2 編集 盲 クリア                                                                                                    |            |
|   | 0            | 10             | がれき類                     | がれき類(工作<br>物の新築、改築<br>又は除去に伴っ<br>て生じた不要<br>物) | 鉄板サイディ<br>ング  | m                    | バラ      | 2 編集 音クリア                                                                                                    |            |
|   | •            | 11             | 石綿含有産業<br>廃棄物            | 石綿含有産業廃<br>棄物                                 | 石綿含有産業<br>廃棄物 | nì                   | バラ      | ┏ 編集 ■ クリア                                                                                                    |            |
|   | •            | 12             | 木くず                      | 木くず                                           | 木くず           | m²                   | バラ      | ■ 「「「「「「」」」 「「」」 「「」」 「「」」 「「」」 「「」」 「」」 「」」 「」 「                                                                                                    |            |
| L | •            | 13             | 金属くず                     | 金属くず                                          | 金属くず          | m                    | バラ      | ┏ 編集 ■ クリア                                                                                                    |            |
|   | 戻る           | 5              |                          |                                               |               |                      |         | <u>次へ</u>                                                                                                    | ⑧「次へ」をクリック |

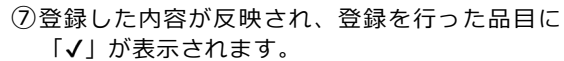

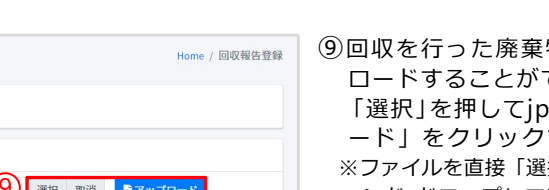

⑨回収を行った廃棄物について「写真」をアップ ロードすることができます。 「選択」を押してjpgファイルを指定、「アップロ ード」をクリックすると、写真が登録できます。 ※ファイルを直接「選択」ボタン左の枠内にドラッグ ア

ンド ドロップしてアップロードすることもできます。

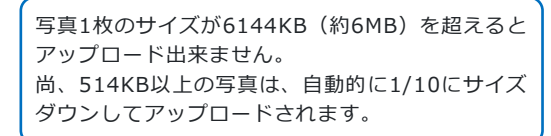

#### 10写真が表示がされます。

- 「コメント」をクリックすると、登録した写真 にコメントをつけることができます。
- ⑫「次へ」をクリック。

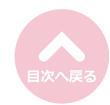

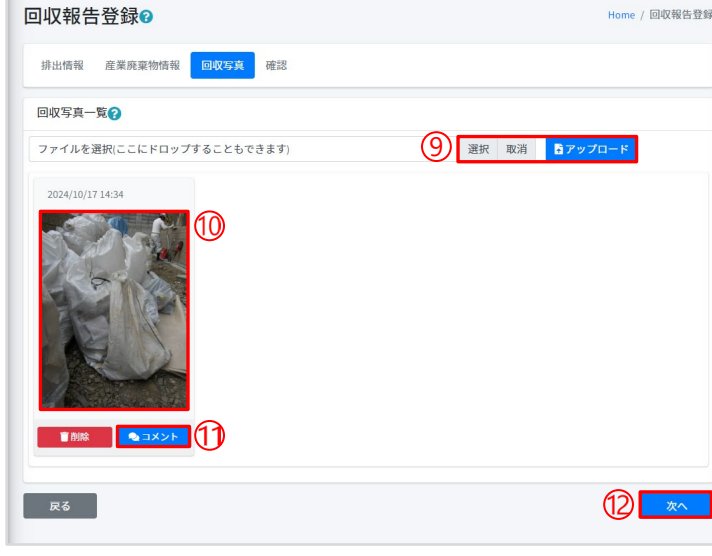

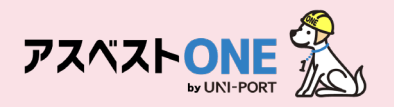

| 回収韓                  | 服告登録                  |          |           |                             |         | Home  | / 回収報告登録 | ⑬入2 | り内容を確認 | 認し | 「JWNET送信」 | をクリック |
|----------------------|-----------------------|----------|-----------|-----------------------------|---------|-------|----------|-----|--------|----|-----------|-------|
| 排出情                  | 青報 産業廃棄物情             | 報回収写真    | <b>22</b> |                             |         |       |          |     |        |    |           |       |
| 排出情                  | 報                     |          |           |                             |         |       |          |     |        |    |           |       |
| <u>引渡し</u><br>2024/1 | <b>B</b><br>0/17      |          |           |                             |         |       |          |     |        |    |           |       |
| <b>排出事</b><br>サンプ    | <b>業者</b><br>ル元請事業者 4 |          |           |                             |         |       |          |     |        |    |           |       |
| <b>排出事</b><br>441    | <b>業場</b><br>の事業場     |          |           |                             |         |       |          |     |        |    |           |       |
| 引渡し                  | 担当者                   |          |           |                             |         |       |          |     |        |    |           |       |
| 441                  | 引渡し担当者                |          |           |                             |         |       |          |     |        |    |           |       |
| 登録担                  | 当者                    |          |           |                             |         |       |          |     |        |    |           |       |
| 登録担                  | 当<br>                 |          |           |                             |         |       |          |     |        |    |           |       |
| 連絡番                  | 号1                    | 連        | 格番号2      |                             | 連絡番号3   |       |          |     |        |    |           |       |
| 産業廃                  | ē棄物情報                 |          |           |                             |         |       |          |     |        |    |           |       |
| #                    | 廃棄物の種類                | 廃棄物の大分類  | 廃棄物の名称    | 廃棄物の数量                      | 荷姿      | 荷姿の数量 |          |     |        |    |           |       |
| • 1                  | 廃プラスチック               | 廃プラスチック類 | 廃プラスチック   | 3.000 <b>m</b> <sup>2</sup> | フレコンバック | 1     | ▶ 詳細     |     |        |    |           |       |
| 備考                   |                       |          |           |                             |         |       |          |     |        |    |           |       |
| 備考1                  |                       |          |           | 備考2                         |         |       |          |     |        |    |           |       |
| 備考3                  |                       |          |           | 備考4                         |         |       |          |     |        |    |           |       |
| 備考5                  |                       |          |           |                             |         |       |          |     |        |    |           |       |
| 回収写                  | 真一覧                   |          |           |                             |         |       |          |     |        |    |           |       |
| 21                   | 024/10/17 14:34       |          |           |                             |         |       |          |     |        |    |           |       |
| 戻る                   |                       |          |           |                             |         | 13    | JWNET送信  |     |        |    |           |       |

| 確認      | ×                          |
|---------|----------------------------|
| 送信しますか? | 12                         |
|         | ເອັ<br>ເອັບເນຂັ<br>ເອີຟະເນ |

④確認画面が表示されたら「はい」をクリックするとJWNETへの送信は完了です。

#### JWNET情報送信を行うと、アスベストONE上で取り消しができなくなります。 送信したデータを取り消しされる場合は会社でご契約されているJWNETアカウント上にて削除を行って ください。

(参考資料) JWNET上でのマニフェスト削除操作について

https://www.jwnet.or.jp/jwnet/faq/Q3-

56.html#:~:text=%E3%83%A1%E3%83%8B%E3%83%A5%E3%83%BC%E3%81%AE%E3%80%8C%E3 %83%9E%E3%83%8B%E3%83%95%E3%82%A7%E3%82%B9%E3%83%88%E3%81%8B%E3%82%89% E3%80%8D%E3%80%8C,%E2%91%A4%EF%BC%89%E3%82%92%E3%82%AF%E3%83%AA%E3%83%8 3%E3%82%AF%E3%81%97%E3%81%BE%E3%81%99%E3%80%82

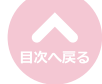

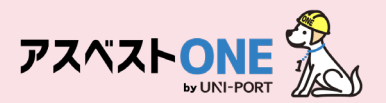

#### 収集運搬業者から登録された回収報告の承認方法について

■収集運搬業者が登録した回収報告を確認し、承認を行います。 承認を行うことで、アスベストONEではJWNETに承認したマニフェストを登録することが可能です。

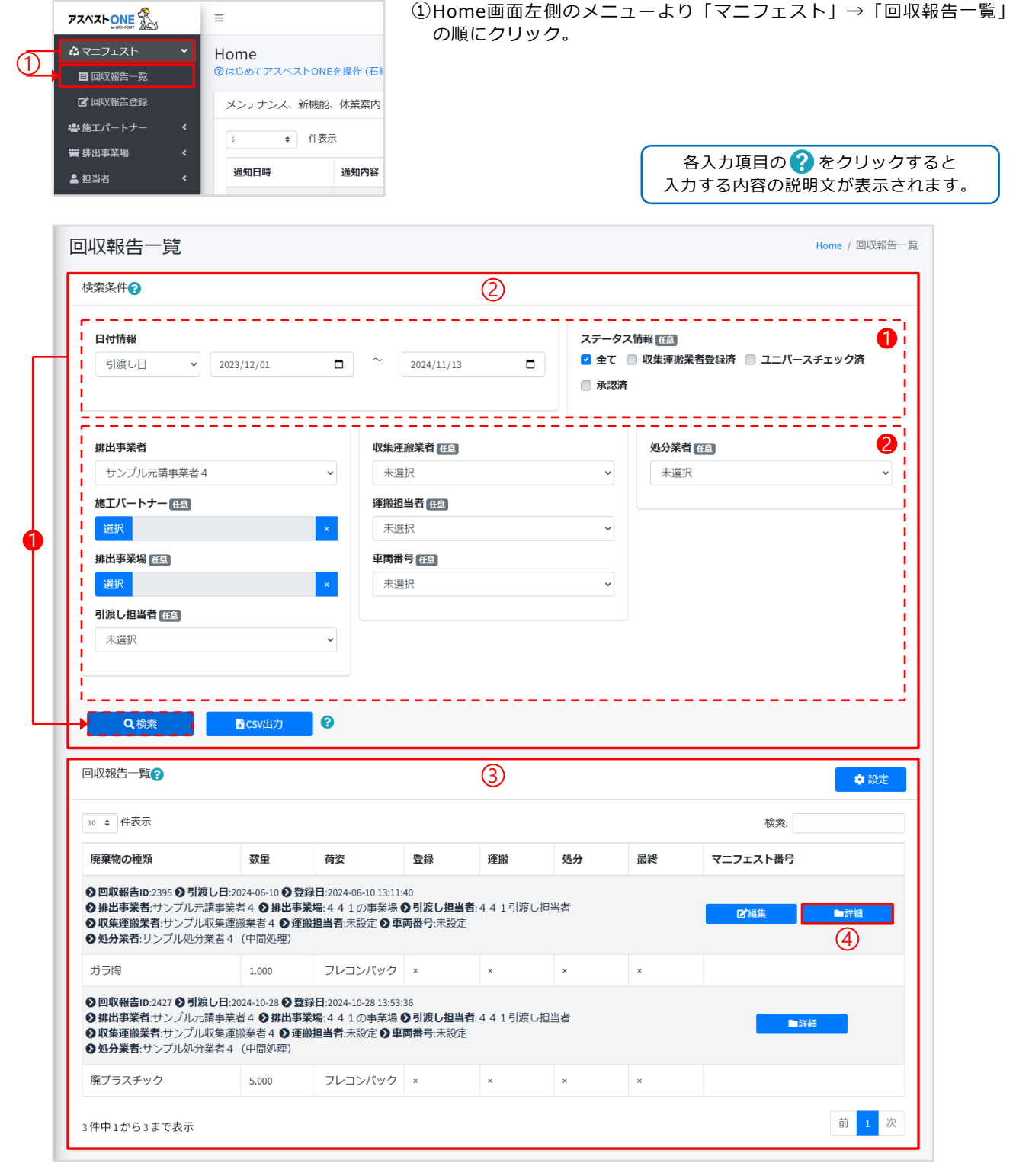

②対象となる回収報告を検索します。

- 引渡し日の範囲を入力し「検索」クリック
- ❷収集運搬業者等の情報を選択することで、さらに回収報告を絞り込みが可能

③選択した引渡し日の範囲で登録された回収報告が一覧として表示されます。
 ④登録したい回収報告情報欄の「詳細」をクリック。

※「詳細」の左隣の「編集」をクリックすることで登録内容の編集も可能です。

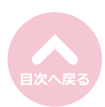

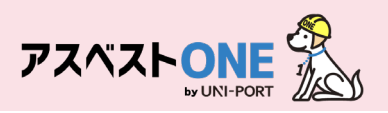

| 回収報告詳細           |        |            | 5            |        | Home / 🗉 | 1収報告一覧 / 回収報告詳細 |  |  |
|------------------|--------|------------|--------------|--------|----------|-----------------|--|--|
| 排出情報             |        |            |              |        |          |                 |  |  |
| 引渡し日             |        |            |              |        |          |                 |  |  |
| 2024/06/10       |        |            |              |        |          |                 |  |  |
| 排出事業者            |        |            |              |        |          |                 |  |  |
| サンプル元請事業者4       |        |            |              |        |          |                 |  |  |
| 排出事業場            |        |            |              |        |          |                 |  |  |
| 441の事業場          | $\sim$ |            |              |        |          |                 |  |  |
|                  | /      | $\searrow$ | $\sim$       | $\sim$ | $\sim$   | $\sim$          |  |  |
| $\sim$           | $\sim$ | $\sim$     | $\frown$     | $\sim$ | $\sim$   |                 |  |  |
|                  | $\sim$ | $\searrow$ | $\sim$       |        |          |                 |  |  |
| 回収与具一覧           |        |            |              |        |          |                 |  |  |
|                  |        |            |              |        |          |                 |  |  |
| 2024/06/10 13:13 |        |            |              |        |          |                 |  |  |
| 施工パートナー置場運搬一覧    |        |            |              |        |          |                 |  |  |
| 取引番号 工事名称        | #      | 積載日        | 運搬担当者        | 車両番号   | 廃棄物の種類   | 運搬量             |  |  |
|                  |        | 7          | ーブルにデータがありませ | ю      |          |                 |  |  |
|                  |        |            |              |        |          | 6               |  |  |
| 戻る               |        |            |              |        | ■削除      | ■承認             |  |  |

⑤収集運搬業者より登録された廃棄物の回収報告の詳細情報が表示されます。

⑥内容を確認し、問題がない場合は「承認」をクリック。
※登録情報を削除したい場合は「削除」をクリックすると、マニフェストを削除することが可能です。

| 確認      |      | ×                        |
|---------|------|--------------------------|
| 送信しますか? |      | $\overline{\mathcal{O}}$ |
|         | ⊗いいえ | ⊘はい                      |

⑦確認画面が表示されたら「はい」をクリック。 送信後、15分ほどでJWNET上にマニフェスト情報 が送信されます。

#### JWNET情報送信を行うと、アスベストONE上で取り消しができなくなります。 送信したデータを取り消しされる場合は会社でご契約されているJWNETアカウント上にて削除を行って ください。

(参考資料) JWNET上でのマニフェスト削除操作について

https://www.jwnet.or.jp/jwnet/faq/Q3-

56.html#:~:text=%E3%83%A1%E3%83%8B%E3%83%A5%E3%83%BC%E3%81%AE%E3%80%8C%E3 %83%9E%E3%83%8B%E3%83%95%E3%82%A7%E3%82%B9%E3%83%88%E3%81%8B%E3%82%89% E3%80%8D%E3%80%8C,%E2%91%A4%EF%BC%89%E3%82%92%E3%82%AF%E3%83%AA%E3%83%8 3%E3%82%AF%E3%81%97%E3%81%BE%E3%81%99%E3%80%82

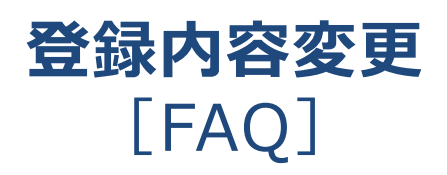

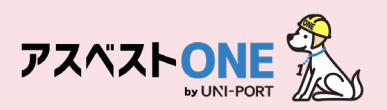

## FAQ

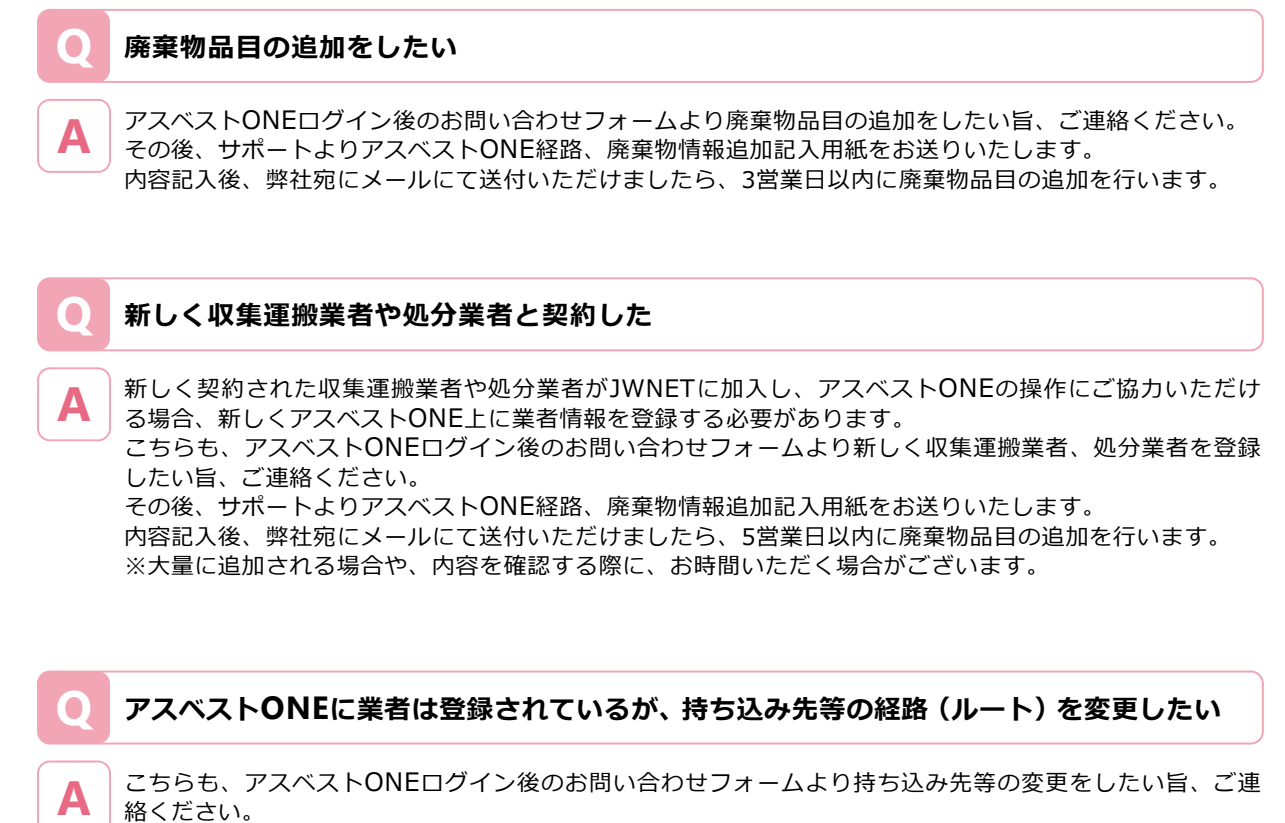

その後、サポートよりアスベストONE経路、廃棄物情報追加記入用紙をお送りいたします。 内容記入後、弊社宛にメールにて送付いただけましたら、3営業日以内に経路の設定を行います。

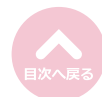

#### memo

#### memo

## 【お問い合わせ先】

# 株式会社EMS UNI-PORTカスタマーサポート Tel:03-6809-1021 Mail:<u>uniport-cs@kk-ems.jp</u>

※アスベストONEシステム内に24時間受付の問い合わせフォーム (<u>https://share.hsforms.com/1c2HTtXRqQ1-PxxQ4tp3ZJQdbepo</u>) を設けております。そちらもご活用ください。

© Copyright EMS Inc. 2025